# User Manual Pension contribution Portal

Enter Pernr and Captcha and click Login

| Pension Contribution                                       |
|------------------------------------------------------------|
| Sign In                                                    |
| Select Role  Employee Accounts Officer                     |
| Personnel No/HRMS No as in ESS<br>Enter Personnel/HRMS No. |
| code <b>2 3 1 8 6</b> 7                                    |
| Enter the above code                                       |
|                                                            |
| 2023 © BSNL. ITPC/Dev) Hyderabad,                          |

OTP will be sent to Mobile number linked to Pernr.

| Pens                  | ion (      | Cont      | ribu   | tion |  |
|-----------------------|------------|-----------|--------|------|--|
|                       | Si         | gn In     |        |      |  |
| Select Role           | _          |           |        |      |  |
| Employ                | ee 🔴 A     | ccounts O | fficer |      |  |
| Personnel N           | o/HRMS No  | as in ESS |        |      |  |
| 01002096              |            |           |        |      |  |
| Code 2                | <b>3</b> 1 | 8 6       | 7      |      |  |
| 231 <mark>8</mark> 67 |            |           |        | 0    |  |
| ( meansure            |            |           |        |      |  |
| LOGIN                 |            |           |        |      |  |
|                       |            |           |        |      |  |

## Enter OTP and click Login

| Pension Contribution           |   |
|--------------------------------|---|
| Sign In                        |   |
| Select Role                    |   |
| Employee Accounts Officer      |   |
| Personnel No/HRMS No as in ESS |   |
| 01002096                       |   |
| OTP                            | 1 |
| 460929                         |   |
|                                |   |
| LOGIN                          |   |
|                                |   |

Dashboard will be displayed on successful login Dashboard contains Employee Information like DOJ, Name, Mobile, email id, Establishment code, uan number, present BA, overview of total working months in BSNL (data available and missing)

| Pension Contribution                                            | 1                                                |        | 💽 SRINIVASA RAO MAJII ~ |
|-----------------------------------------------------------------|--------------------------------------------------|--------|-------------------------|
| Dashboard<br>Available Pension Data<br>Add Missing Pension Data | SRINIVASA RAO MAIII<br>Joining Date: 23-Aug-2010 | 15/153 |                         |
|                                                                 | MOBILE NO<br>9437024481                          |        |                         |
|                                                                 | EMAIL ID<br>BALU52MAJJI@GMAIL.COM                |        |                         |
|                                                                 | PAN NO<br>ARJPM4471B                             |        |                         |
|                                                                 | PF ESTABLISHMENT CODE<br>MH/PN/121572/000        |        |                         |
|                                                                 | UAN NUMBER<br>100362679437                       |        |                         |
|                                                                 | PRESENT BA<br>ITPC Hyderabad                     |        |                         |
|                                                                 | PRESENT PAYROLL AREA                             |        |                         |

**Available Pension data menu** - online displays the month wise data available with BSNL from different sources like HRMS and ERP for Basic + DA component on which EPF was paid and Pension contrition paid. Please verify it.

### Disclaimer:

Data shown may vary from salary slip data based on scenarios like pay fixation, transfer,DA increase etc where amount received in subsequent months. Cumulative will always be equal from salary slip and data from portal

Accumulated will always match

Eg. In transfer case basic + DA for 3 months paid in Dec-13

|    | A    | U     | 1              | v                                | vv                            | ~      | 1 |
|----|------|-------|----------------|----------------------------------|-------------------------------|--------|---|
| 1  | Year | Month | month-<br>year | Basic + DA as<br>per salary slip | Basic +DA from<br>Portal Data | com    |   |
| 8  | 2013 | Oct   | Oct-13         |                                  | 62254                         | -62254 |   |
| 9  | 2013 | Nov   | Nov-13         |                                  | 62254                         | -62254 |   |
| 10 | 2013 | Dec   | Dec-13         | 181.419                          | 62254                         | 119165 |   |
| 11 | 2014 | Jan   | Jan-14         | 62 103                           | 65856                         | -3753  |   |

Eg Arrear paid in the month of Jun

|    | А    | В     | Т              | V                                | W                             | Х     | Y |  |
|----|------|-------|----------------|----------------------------------|-------------------------------|-------|---|--|
| 1  | Year | Month | month-<br>year | Basic + DA as<br>per salary slip | Basic +DA from<br>Portal Data | com   |   |  |
| 47 | 2017 | Jan   | Jan-17         | 82.927                           | 85429                         | -2502 |   |  |
| 48 | 2017 | Feb   | Feb-17         | 82.927                           | 85429                         | -2502 |   |  |
| 49 | 2017 | Mar   | Mar-17         | 82.927                           | 85429                         | -2502 |   |  |
| 50 | 2017 | Apr   | Apr-17         | 82.020                           | 84495                         | -2475 |   |  |
| 51 | 2017 | May   | May-17         | 82.020                           | 84495                         | -2475 |   |  |
| 52 | 2017 | Jun   | Jun-17         | 96.951                           | 84495                         | 12456 |   |  |
| 53 | 2017 | July  | July-17        | 85.235                           | 85235                         | 0     |   |  |
|    | 0047 | A     | A 47           | 05,005                           | 05005                         | _     |   |  |

#### This Data can be downloaded as Excel by using **Download Option in the Actions Button**

| Pension Contribut        | ion                 |             |              |            |                     |             |             | 📀 SRINIVASA RAO MAJII 🗸 |
|--------------------------|---------------------|-------------|--------------|------------|---------------------|-------------|-------------|-------------------------|
| Dashboard                | Home > Available Pe | ension Data |              |            |                     |             |             |                         |
| Available Pension Data   |                     |             |              |            |                     |             |             |                         |
| Add Missing Pension Data | Available Pensi     | ion Data    |              |            |                     |             |             |                         |
|                          | Q~ Search: J        | ALL COLUMNS | G            | Actions ~  | View      C Refresh |             |             |                         |
|                          | Month-Year          | BA EI       | PF Member ID | Basic + DA | Pension Contributed | Data Source | AO Approved |                         |
|                          | @ 2010 - 1 Month    | n(s)        |              | 1          |                     |             |             | *                       |
|                          | SEP-2010            |             |              | 22156      | 541                 | HRMS        |             |                         |
|                          | 🛛 2011 - 7 Month    | n(s)        |              |            |                     |             |             |                         |
|                          | MAY-2011            |             |              | 24877      | 541                 | HRMS        |             |                         |
|                          | JUL-2011            |             |              | 24877      | 541                 | HRMS        |             |                         |
|                          | AUG-2011            |             |              | 24877      | 541                 | HRMS        |             |                         |
|                          | SEP-2011            |             |              | 24877      | 541                 | HRMS        |             |                         |
|                          | OCT-2011            |             |              | 25688      | 541                 | HRMS        |             |                         |
|                          | NOV-2011            |             |              | 25688      | 541                 | HRMS        |             |                         |
|                          | DEC-2011            |             |              | 25688      | 541                 | HRMS        |             |                         |
|                          | □ 2012 - 12 Mont    | th(s)       |              |            |                     |             |             |                         |
|                          | JAN-2012            |             |              | 26482      | 541                 | HRMS        |             |                         |
|                          | FEB-2012            |             |              | 26482      | 541                 | HRMS        |             |                         |
|                          | HAD 2012            |             |              | 30000      | P.4+                | LIDAG       |             | *                       |

| Pension Contribution     | <u>ן</u>           |             |               |      |            |            |         |             |             | SRINIVASA RAO MAJII 🕚 |
|--------------------------|--------------------|-------------|---------------|------|------------|------------|---------|-------------|-------------|-----------------------|
| Dashboard                | Home > Available P | ension Data |               |      |            |            |         |             |             |                       |
| Available Pension Data   | Available Pens     | ion Data    |               |      |            |            |         |             |             | 2                     |
| Add Missing Pension Data |                    |             | -             | _    |            |            |         |             |             |                       |
| Service History          | Q~ Search:         | ALL COLUMNS | Go            | 4    | Actions ~  | 👁 View 🛛 🕻 | Refresh |             |             |                       |
|                          | Month-Year         | BA          | EPF Member ID |      | Select C   | olumns     | ibuted  | Data Source | AO Approved |                       |
|                          | 🗆 2010 - 1 Month   | n(s)        |               |      | 💷 Freeze C | olumns     |         |             |             |                       |
|                          | SEP-2010           |             |               | 2    |            |            |         | HRMS        |             |                       |
|                          | 🗆 2011 - 7 Month   | 1(s)        |               |      | T Filter   |            |         |             |             |                       |
|                          | MAY-2011           |             |               | 2    | I Rows Pe  | r Page     | >       | HRMS        |             |                       |
|                          | JUL-2011           |             |               | 2    | C Reset    |            |         | HRMS        |             |                       |
|                          | AUG-2011           |             |               | 2    |            |            | a       | HRMS        |             |                       |
|                          | SEP-2011           |             |               | 2    | 🛓 Downloa  | d          |         | HRMS        |             |                       |
|                          | OCT-2011           |             |               | 256  | 38 5       | 541        |         | HRMS        |             |                       |
|                          | NOV-2011           |             |               | 256  | 38 5       | 541        |         | HRMS        |             |                       |
|                          | DEC-2011           |             |               | 256  | 38 5       | 541        |         | HRMS        |             |                       |
|                          | 🗆 2012 - 12 Mon    | th(s)       |               |      |            |            |         |             |             |                       |
|                          | JAN-2012           |             |               | 264  | 32 5       | 541        |         | HRMS        |             |                       |
|                          | FEB-2012           |             |               | 264  | 32 5       | 541        |         | HRMS        |             |                       |
|                          | MAD 2012           |             |               | 2000 |            |            |         | UNIC        |             |                       |
|                          | (14) (<4) Page 1   | of 1 🕞      | (H)           |      |            |            |         |             |             | View 1 - 138 of 138   |

#### Add Missing Pension Menu

After clicking this menu, Employee can see the list of months for which Basic+DA & Pension Contribution is missing. Employee is given an option to upload the data in excel format.

The Excel Format is already available in the menu as Download File Template.

| Pension Contribution     |                                 |                                        | 💽 SRINIVASA RAO MAJJI 🗸 |
|--------------------------|---------------------------------|----------------------------------------|-------------------------|
| Dashboard                | Iome > Add Missing Pension Data |                                        |                         |
| Available Pension Data   | Add Missing Pension Data        |                                        | 1                       |
| Add Missing Pension Data | Upload File                     | late                                   |                         |
|                          | Q - Search: ALL COLUMNS         | io Actions → ● View ♂ Refresh          |                         |
|                          | MONTHYEAR MEMBER_ID WAGE_MONTH  | WAGE_YEAR BASIC_DA PENSION_CONTRIBUTED |                         |
|                          | 🗉 2010 - 4 Month(s)             |                                        | *                       |
|                          | AUG-2010                        |                                        |                         |
|                          | NOV-2010                        |                                        |                         |
|                          | DEC-2010                        |                                        |                         |
|                          | 🗆 2011 - 5 Morth(s)             |                                        |                         |
|                          | JAN-2011                        |                                        |                         |
|                          | FEB-2011                        |                                        |                         |
|                          | MAR-2011                        |                                        |                         |
|                          | JUN-2011                        |                                        |                         |
|                          | © 2014 - 2 Month(s)             |                                        |                         |
|                          | NOV 2014                        |                                        |                         |

The Employee can enter the missing data manually in the downloaded excel sheet. After entering Employee can save the same excel and use the same in upload

| X                               | 185  | - (? -                                   |                    | LAVOUT 50    |                    |           | File_Te                              | emplate.xl  | sx - Microsof          | 't Excel            |                                               |                             |           |             |                                        | ?                           | Ŧ            |
|---------------------------------|------|------------------------------------------|--------------------|--------------|--------------------|-----------|--------------------------------------|-------------|------------------------|---------------------|-----------------------------------------------|-----------------------------|-----------|-------------|----------------------------------------|-----------------------------|--------------|
| Pa                              | LE F | it<br>it<br>inpy *<br>irmat Paint<br>ard | Calibri<br>B I U - | × 11 ×<br>   |                    | Alignment | :w<br>ap Text<br>rge & Center →<br>r | Genera<br>S | l<br>% * 500<br>Number | *<br>.00 (<br>⇒.0 F | Conditional Form<br>ormatting ▼ Tab<br>Styles | at as Cell<br>le * Styles * | insert De | lete Format | ∑ AutoSum<br>↓ Fill +<br>Clear +<br Ed | Sort & Fin<br>Filter * Sele | d &<br>:ct * |
| E                               | 5    | * :                                      | X 🗸 fx             |              |                    |           |                                      |             |                        |                     |                                               |                             |           |             |                                        |                             |              |
|                                 | A    | В                                        | С                  | D            | E                  | F         | G                                    | н           | 1                      | J                   | К                                             | L                           | M         | N           | O P                                    | Q                           | R            |
| 1<br>2<br>3<br>4<br>5<br>6<br>7 | YEAR | MONT                                     | H EPF MEMBER I     | D BASIC + DA | PENSION CONTRIBUTE |           |                                      |             |                        |                     |                                               |                             |           |             |                                        |                             |              |
| 8                               |      |                                          |                    |              |                    |           |                                      |             |                        |                     |                                               |                             |           |             |                                        |                             |              |
| 10                              |      |                                          |                    |              |                    |           |                                      |             |                        |                     |                                               |                             |           |             |                                        |                             |              |
| 11<br>12                        |      |                                          |                    |              |                    |           |                                      |             |                        |                     |                                               |                             |           |             |                                        |                             |              |
| 13                              |      |                                          |                    |              |                    |           |                                      |             |                        |                     |                                               |                             |           |             |                                        |                             |              |
| 15                              |      |                                          |                    |              |                    |           |                                      |             |                        |                     |                                               |                             |           |             |                                        |                             |              |

| FILE                     | ち・ ぐ・<br>HOME                                  | ÷<br>INSERT PAGE LAYOUT                                         | FORMULAS DAT                      | A REVIEW VIEV                                                                                        | File_Ter             | mplate.xlsx | c - Microsoft Exe          | el                                  |                                         |                              |                                                              | ? 🛧                                | – ♂ ×<br>Sign in 🔽 |
|--------------------------|------------------------------------------------|-----------------------------------------------------------------|-----------------------------------|----------------------------------------------------------------------------------------------------|----------------------|-------------|----------------------------|-------------------------------------|-----------------------------------------|------------------------------|--------------------------------------------------------------|------------------------------------|--------------------|
| Paste<br>Cli             | 5 Cut<br>5 Copy ÷<br>6 Format Painte<br>oboard | Calibri • 11<br>B I <u>U</u> →  → ②<br>r <sub>2</sub> Font      |                                   | <ul> <li>Wrap</li> <li>Wrap</li> <li>₩ Wrap</li> <li>₩ Wrap</li> <li>₩ Wrap</li> <li>Wrap</li> </ul> | Text<br>e & Center 👻 | General     | •<br>6 • 00 -00<br>umber 5 | Conditional For<br>Formatting ▼ Sty | rmat as Cell<br>Table = Styles =<br>Tes | Insert Delete Forma<br>Celis | The AutoSum<br>↓ Fill +<br>◆ Clear +<br>Economic Supervision | Sort & Find &<br>Filter * Select * | ~                  |
| E7                       | * :                                            | × 🗸 fx                                                          |                                   |                                                                                                    |                      |             |                            |                                     |                                         |                              |                                                              |                                    | ×                  |
| 4                        | В                                              | C                                                               | D                                 | E                                                                                                    | F                    | G           | н                          | I J                                 | К                                       | L M                          | N O                                                          | р                                  | Q 1.               |
| 1 YEAR<br>2 AUG<br>3 SEP | MONTH<br>2010<br>2010                          | EPF MEMBER ID<br>ORBBS0006790000000187<br>ORBBS0006790000000187 | BASIC + DA PENS<br>23452<br>23452 | ION CONTRIBUTED<br>541<br>541                                                                        |                      |             |                            |                                     |                                         |                              |                                                              |                                    |                    |
| 5                        |                                                |                                                                 |                                   |                                                                                                    |                      |             |                            |                                     |                                         |                              |                                                              |                                    |                    |
| 6<br>7<br>8              |                                                |                                                                 |                                   |                                                                                                    |                      |             |                            |                                     |                                         |                              |                                                              |                                    |                    |
| 9                        |                                                |                                                                 |                                   |                                                                                                    |                      |             |                            |                                     |                                         |                              |                                                              |                                    |                    |
| 10                       |                                                |                                                                 |                                   |                                                                                                    |                      |             |                            |                                     |                                         |                              |                                                              |                                    |                    |
| 12                       |                                                |                                                                 |                                   |                                                                                                    |                      |             |                            |                                     |                                         |                              |                                                              |                                    |                    |

After entering the missing data, Employee can upload the file using File Upload option given in the menu.

| Pension Contributio      | n .             |             |            |           |          |                     | 🙎 SRINIVASA RAO MAJJI 🗸 |
|--------------------------|-----------------|-------------|------------|-----------|----------|---------------------|-------------------------|
| Dashboard                | Home > Add Miss | Upload File |            |           |          | ×                   |                         |
| Available Pension Data   | Add Missing     | Select File |            |           |          |                     |                         |
| Add Missing Pension Data | Upload F        | Select file |            |           |          | 🗁 Browse            |                         |
|                          | Q.v Searc       |             |            |           |          | Cancel              |                         |
|                          | MONTHYEAR       | MEMBER_ID   | WAGE_MONTH | WAGE_YEAR | BASIC_DA | PENSION_CONTRIBUTED |                         |
|                          | 🗉 2010 - 4 Mon  | th(s)       |            |           |          |                     | × .                     |
|                          | AUG-2010        |             |            |           |          |                     |                         |
|                          | OCT-2010        |             |            |           |          |                     |                         |
|                          | NOV-2010        |             |            |           |          |                     |                         |
|                          | DEC-2010        |             |            |           |          |                     |                         |
|                          | 🗉 2011 - 5 Mon  | th(s)       |            |           |          |                     |                         |
|                          | JAN-2011        |             |            |           |          |                     |                         |
|                          | FEB-2011        |             |            |           |          |                     |                         |
|                          | MAR-2011        |             |            |           |          |                     |                         |
|                          | APR-2011        |             |            |           |          |                     |                         |

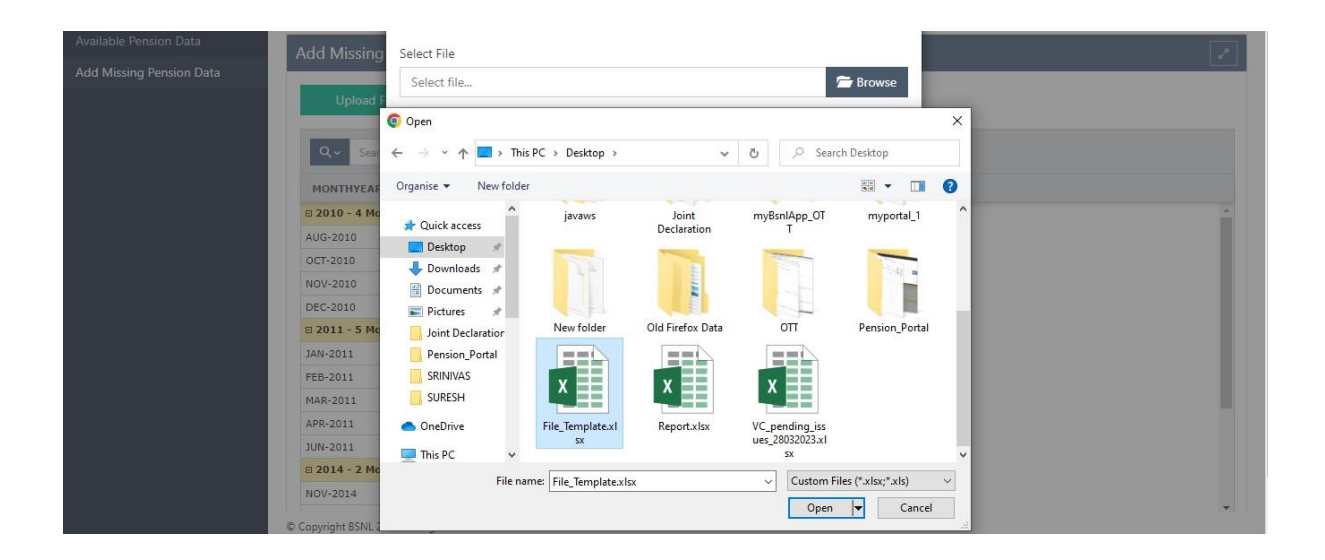

After Successful Upload the data will still be available in Add missing data menu. He can download see/ download the data in Download option in Actions Button.

The concerned AO of that BA will approve the data entered by the Employee. After successful Authorization by AO, the data will be pushed to Available Pension Data Menu with Source as A ( as AO has approved that the data entered by Employee is correct)